# Configuring the AXIS<sup>®</sup> Q7401 Video Encoder for Multicast Playback Using SAFARI Montage<sup>®</sup> Selective Video Streaming

**PLEASE NOTE BEFORE BEGINNING:** These instructions supplement the manufacturer's installation guide and describe the configuration of the AXIS Q7401 Video Encoder for multicast playback using SAFARI Montage Selective Video Streaming.

# **Requirements:**

- AXIS Q7401 Video Encoder
- IP address of the AXIS Q7401 Video Encoder
- SAFARI Montage Media Player, available through SAFARI Montage by selecting Help -> Browser and Plug-in Downloads -> SAFARI Montage Media Player

# **AXIS Installation and Configuration:**

1. Install and configure the AXIS Q7401 Video Encoder in accordance with the manufacturer's installation guide. The AXIS Q7401 Installation Guide is available in the box with the encoder or via download at the AXIS Communication's website.

There are two utilities provided by AXIS Communication that can be used to access and configure your encoder. These utilities are the **AXIS IP Utility** and **AXIS Camera Management**. These utilities are located on the CD that accompanied your encoder or can be downloaded from the AXIS Communication's website. Either utility will locate any AXIS encoders on your network and allow you to configure them in accordance with your networking infrastructure. Refer to pages 7 and 8 of the AXIS Q7401 Installation Guide for details on using these utilities.

**Note:** The AXIS Q7401 is set to DHCP from the factory. If your network does not have DHCP, the encoder will use **109.168.0.90** as the default address.

- 2. Install the SAFARI Montage Media Player and set as the default player used in SAFARI Montage.
- 3. Navigate to the web management interface of the AXIS Q7401 by using a web browser and the unit's IP address.

**Note:** Microsoft<sup>®</sup> Internet Explorer<sup>®</sup> users. When accessing the encoder for the first time, you will be required to install three add-ons, the **AXIS Media Control**, **H.264 Decoder** and **AAC Decoder**. These three add-ons must be installed to all workstations that will be using Microsoft Internet Explorer to access and view streaming media from the encoder. The only way to install these three add-ons is to access the encoder's web management interface from each workstation.

4. Select **Setup** from the top right-hand of the screen.

Note: The username and password created during the initial setup of the AXIS Encoder will be required.

5. Expand the **Basic Setup** section of the left-hand navigation.

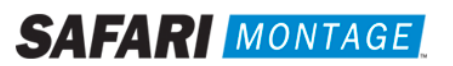

6. Select option **1. Users** and configure the following:

User Settings

• Enable (check) Enable anonymous viewer login and click on the Save button.

| Users              |                         |                                    | 0 |
|--------------------|-------------------------|------------------------------------|---|
| User List          |                         |                                    |   |
| User Name          | User Group              | User Info                          |   |
| root               | Administrator           |                                    |   |
| Add M              | odify Remove            | )                                  |   |
| Allow password typ | e: Encrypted & unencr   | ypted 💌                            |   |
| User Settings      |                         |                                    |   |
| Enable anonym      | ous viewer login (no us | er name or password required)      |   |
| Enable anonym      | ous PTZ control login ( | no user name or password required) |   |
| 🗹 Enable Basic S   | etup<br>Save            | Reset                              |   |

- 7. Select option **3.** Date & Time, set the date and time settings for the unit, and click on the Save button.
- Select option 4. Video Stream, configure the following settings and click on the Save button for each tab.
   Note: The settings below are recommended values that may be adjusted, based on local requirements.
  - Image Tab
    - Resolution: 4CIF (704 x 480)
    - Compression: between 20 and 30

| Image Audio                   | H.264 MJPEG                  |
|-------------------------------|------------------------------|
| Image Appearance              |                              |
| Resolution:                   | Aspect ratio correction      |
|                               | 4CIF (704 × 480)             |
| Compression:                  | 30 [0100]                    |
| Mirror image                  |                              |
| Color setting:                | Color                        |
| Video Stream                  |                              |
| Maximum frame rate:           |                              |
| <ul> <li>Unlimited</li> </ul> |                              |
| O Limited to                  | [130] fps per viewer         |
| Text Overlay Settings         |                              |
| Include date                  | Include time                 |
| Include text:                 |                              |
| Text color: white 💌           | Text background color: black |
| Place text/date/time at to    | p 🕑 of image                 |
|                               |                              |

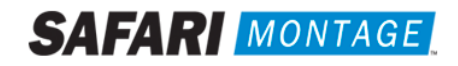

## Audio Tab

• Enable Audio: Checked

| Enable Audio                                  |                                               |
|-----------------------------------------------|-----------------------------------------------|
| Enable audio                                  | Note that the image preview is without audio. |
| Current Audio Settings:<br>• AAC, Half duplex |                                               |

#### H.264 Tab

- Use: Constant bit rate
- Target bit rate: 3000 kbit/s

| Image Audio      | H.264 MJPEG                           |
|------------------|---------------------------------------|
| GOV Settings     |                                       |
| Length:          | 32 [1]                                |
| Bit Rate Control |                                       |
| Use:             | 🔿 Variable bit rate                   |
|                  | <ul> <li>Constant bit rate</li> </ul> |
| Target bit rate: | 3000 kbit/s                           |
| Priority:        | None 💙                                |

9. Select option 5. Audio Settings, configure the following settings and click on the Save button.

#### Audio Channels

• Audio mode: Half duplex

#### Audio Input

- Source: Line
- Input Gain: 12 dB (adjust based on source and volume needs)
- Encoding: AAC (this setting is required for multicast support with SAFARI Montage Selective Video Streaming)

| Audio Settings              |                                                                       | 3 |
|-----------------------------|-----------------------------------------------------------------------|---|
| Audio Channels              |                                                                       |   |
| Audio mode:                 | Half duplex 💌                                                         |   |
| Audio Input                 |                                                                       |   |
| Source:                     | Line                                                                  |   |
| Enable microphon<br>be off. | e power. If your microphone is dynamic or battery powered, this shoul | d |
| Input gain:                 | 12 💌 dB (0 = medium default level)                                    |   |
| Encoding:                   | AAC                                                                   |   |
| Sample rate:                | 16 💌 kHz                                                              |   |
| Bit rate:                   | 32 💌 kbits/s                                                          |   |
| Alarm level:                | 50 [0100] %                                                           |   |
| Audio Output                |                                                                       |   |
| Output gain:                | 0 🕑 dB (0 = medium default level)                                     |   |
| Note: The Java applet       | only supports G711 audio. QuickTime supports G711 and AAC.            |   |
|                             | Save Reset                                                            |   |

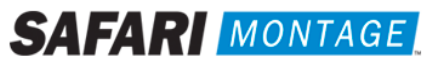

- 10. Expand the Live View Config section of the left-hand navigation.
- 11. Configure the following settings in Live View Layout, and click on the Save button.

## Stream Profile

• Stream profile: H.264

#### **Default Viewer**

- Windows Internet Explorer: AMC (ActiveX)
- Other Browsers: QuickTime

#### Viewer Settings

• Enable H.264 decoder installation (Checked)

| Stream Profile         Stream profile:         H.264         Show stream profile selection         Default Viewer         Windows Internet Explorer:         AMC (ActiveX) |
|----------------------------------------------------------------------------------------------------|
| Stream profile:       H.264         Show stream profile selection         Default Viewer         Windows Internet Explorer:         AMC (ActiveX)                          |
| Show stream profile selection         Default Viewer         Windows Internet Explorer:         AMC (ActiveX)                                                              |
| Default Viewer       Windows Internet Explorer:       AMC (ActiveX)                                                                                                    |
| Windows Internet Explorer: AMC (ActiveX)                                                                                                    |
|                                                                                                    |
| Other Browsers: QuickTime                                                                                                    |
| Note: QuickTime is only used with H.264. Motion JPEG will be shown with AMC in Windows Internet Explorer and with server push in other browsers.                           |
| Viewer Settings                                                                                                    |
| ✓ Show viewer toolbar                                                                                                    |
| Enable H.264 decoder installation                                                                                                    |
| Show crosshair in PTZ joystick mode*                                                                                                    |
| Use PTZ joystick mode as default*                                                                                                    |
| Enable recording button                                                                                                    |
| *Not applicable to AMC (ActiveX).                                                                                                    |
| Action Buttons                                                                                                    |
| Show manual trigger button                                                                                                    |
| Show snapshot button                                                                                                    |
| User Defined Links                                                                                                    |
| Show custom link 1 Use as: ③ cgi link ( web link                                                                                                    |
| Name: Custom link 1 URL: http://                                                                                                    |
| □ Show custom link 2 Use as: ③ cgi link ○ web link                                                                                                    |
| Name: Custom link 2 URL: http://                                                                                                    |
| □ Show custom link 3 Use as: ③ cgi link ○ web link                                                                                                    |
| Name: Custom link 3 URL: http://                                                                                                    |
| □ Show custom link 4 Use as: ③ cgi link ○ web link                                                                                                    |
| Name: Custom link 4 URL: http://                                                                                                    |
| Output Buttons                                                                                                    |
| No outputs are specified. Save Reset                                                                                                    |

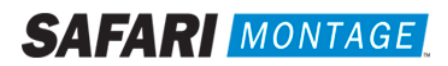

12. Expand the **System Options** section of the left-hand navigation, select **Network** -> **TCP/IP** -> **Advanced**, configure the following settings and click on the **Save** button.

## RTSP

- Enable RTSP server: Checked
- RTSP port: 554

| DNS Configuration   ○ Obtain DNS server address via DHCP   ♥ Use the following DNS server address:   Domain name:   (use ; to separate names)   Primary DNS server:   172.20.1.55   Secondary DNS server:   172.20.1.44   NTP Configuration   ○ Obtain NTP server address via DHCP   ♥ Use the following NTP server address:   Network address:   north-america.poc (host name or IP address)   Host Name Configuration   ● Use the host name:   exis-00408c995249   Enable dynamic DNS updates   Register DNS name:                                                                                                    | Advanced TCP/IP Settings                                                     |  |  |
|----------------------------------------------------------------------------------------------------|------------------------------------------------------------------------------|--|--|
| Obtain DNS server address via DHCP       View         ● Use the following DNS server address:                                                                                                    | DNS Configuration                                                            |  |  |
| <ul> <li>Ouse the following DNS server address:</li> <li>Domain name:</li> <li>Primary DNS server:</li> <li>172.20.1.55</li> <li>Secondary DNS server:</li> <li>172.20.1.44</li> <li>NTP Configuration</li> <li>Obtain NTP server address via DHCP</li> <li>View</li> <li>Ouse the following NTP server address:</li> <li>Network address:</li> <li>north-america.poc (host name or IP address)</li> <li>Host Name Configuration</li> <li>Ouse the host name:</li> <li>axis-00408c995249</li> <li>Enable dynamic DNS updates</li> <li>Register DNS name:</li> <li>(Axisproduct.example.com)</li> <li>TTL:</li> <li>30</li> <li>Link-Local IPv4 Address</li> <li>View</li> <li>HTTP</li> <li>HTTP</li> <li>HTTP</li> <li>HTTP server:</li> <li>Auto-Configure Link-Local Address</li> <li>View</li> <li>HTTPS</li> <li>HTTPS</li> <li>HTTPS</li> <li>HTTPS port:</li> <li>443</li> <li>NAT traversal is disabled.</li> <li>Enable</li> <li>Use manually selected NAT router:</li> <li>(LAN IP address)</li> <li>Alternative HTTP port:</li> <li>* If set to blank or 0, a port number will be set automatically upon enable.</li> <li>FTP</li> <li>✓ Enable RTSP server*</li> <li>RTSP</li> <li>RTSP port:</li> <li>554</li> <li>* Auto- streams will be unavailable if this is disabled.</li> <li>Save Reset</li> </ul>                                                                                                    | Obtain DNS server address via DHCP View                                      |  |  |
| Domain name:  Domain name:  (use ; to separate names)  Primary DNS server: 172.20.1.55 Secondary DNS server: 172.20.1.44  NTP Configuration  Obtain NTP server address via DHCP View  Ouse the following NTP server address: Network address: Network address: Network address: Network address: Network address: Network address: Network address: Network address: Network address: Network address: Network address: Network address: Network address: Network address: Network address: Network address Register DNS name: Attraversal (DNS updates NAT traversal is disabled.  NAT traversal is disabled.                                                                                                    | O Use the following DNS server address:                                      |  |  |
| Primary DNS server: 172.20.1.55   Secondary DNS server: 172.20.1.44   NTP Configuration Obtain NTP server address via DHCP   Image: Secondary DNS server: 172.20.1.44   NTP Configuration Image: Secondary DNS server address:   Image: Secondary DNS server: Network address:   Image: Secondary DNS server: Image: Secondary DNS server address:   Image: Secondary DNS server: Image: Secondary DNS server:   Image: Secondary DNS server: Image: Secondary DNS server:   Image: Secondary DNS server: Image: Secondary DNS server:   Image: Secondary DNS server: Image: Secondary DNS server:   Image: Secondary DNS server: Image: Secondary DNS server:   Image: Secondary DNS server: Image: Secondary DNS server:   Image: Secondary DNS server: Image: Secondary DNS server:   Image: Secondary DNS server: Seve: Reset                                                                                                    | Domain name: (use : to separate names)                                       |  |  |
| Primiery Dids server: 172.20.1.44   NTP Configuration Obtain NTP server address via DHCP   Issee Use the following NTP server address: Network address:   Network address: north-america.poc (host name or IP address)   Host Name Configuration Issee Use the host name:   Issee Use the host name: axis-00408c995249   Enable dynamic DNS updates Register DNS name:   Register DNS name: (Axisproduct.example.com)   TTL: 30   Link-Local IPv4 Address View   HTTP HTTP   HTTP HTTP   HTTP sport: 80   HTTPS HTTPS   HTTPS port: 443   NAT traversal (port mapping) for IPv4   NAT traversal is disabled. Enable   Use manually selected NAT router: (LAN IP address)   Alternative HTTP port: 0   * If set to blank or 0, a port number will be set automatically upon enable.   FTP   Isable FTP server   RTSP   MESP   * Linable RTSP server*   RTSP   * Lable RTSP server*   RTSP port:   Save                                                                                                    | Drimony DNS convert                                                          |  |  |
| Secondary DNS server: 172.20.1.44  NTP Configuration  Obtain NTP server address via DHCP View  Use the following NTP server address: Network address: Network address Network address Network address Net                                                                                                    |                                                                              |  |  |
| NTP Configuration   Obtain NTP server address via DHCP   ♥ Use the following NTP server address:   Network address:   north-america.poc   (host name or IP address)   Host Name Configuration ♥ Use the host name: <ul> <li>axis-00408c995249</li> <li>Enable dynamic DNS updates</li> <li>Register DNS name:</li> <li>(Axisproduct.example.com)</li> <li>TTL:</li> <li>30</li> </ul> Link-Local IPv4 Address <ul> <li>View</li> </ul> HTTP HTTP HTTP port: <ul> <li>80</li> <li>HTTPS</li> <li>HTTPS</li> <li>HTTPS port:</li> <li>443</li> </ul> NAT traversal (port mapping) for IPv4 NAT traversal is disabled. <ul> <li>Enable</li> <li>Use manually selected NAT router:</li> <li>(LAN IP address)</li> </ul> Alternative HTTP port: <ul> <li>* If set to blank or 0, a port number will be set automatically upon enable.</li> <li>FTP</li> <li>✓ Enable FTP server</li> </ul> RTSP <ul> <li>Enable RTSP server*</li> <li>RTSP port:</li> <li>554</li> </ul> * H264 video streams will be unavailable if this is disabled. <ul> <li>Save</li> <li>Reset</li> </ul>                                                                                                    | Secondary DNS server: 172.20.1.44                                            |  |  |
| Obtain NTP server address via DHCP View <p< td=""><td>NTP Configuration</td></p<>                                                                                                    | NTP Configuration                                                            |  |  |
| <ul> <li>Ouse the following NTP server address:<br/>Network address:<br/>Network address:</li></ul> | Obtain NTP server address via DHCP View                                      |  |  |
| Network address: north-america.poc (host name or IP address)   Host Name Configuration <ul> <li>Use the host name:</li> <li>axis-00408c995249</li> </ul> <li>Enable dynamic DNS updates <ul> <li>Register DNS name:</li> <li>(Axisproduct.example.com)</li> <li>TTL:</li> <li>30</li> </ul> </li> <li>Link-Local IPv4 Address <ul> <li>(Axisproduct.example.com)</li> <li>TTL:</li> <li>30</li> </ul> </li> <li>Link-Local IPv4 Address <ul> <li>(Axisproduct.example.com)</li> <li>TTL:</li> <li>30</li> </ul> </li> <li>Link-Local IPv4 Address <ul> <li>(Axisproduct.example.com)</li> <li>TTL:</li> <li>30</li> </ul> </li> <li>Link-Local IPv4 Address <ul> <li>(Axisproduct.example.com)</li> <li>TTL:</li> <li>30</li> </ul> </li> <li>Link-Local IPv4 Address <ul> <li>(Axisproduct.example.com)</li> <li>TTL:</li> <li>30</li> </ul> </li> <li>Link-Local IPv4 Address <ul> <li>(Axisproduct.example.com)</li> <li>TTL:</li> <li>30</li> </ul> </li> <li>Link-Local IPv4 Address <ul> <li>(Axisproduct.example.com)</li> <li>TTL:</li> <li>30</li> </ul> </li> <li>Link-Local IPv4 Address <ul> <li>(Axisproduct.example.com)</li> <li>TTL:</li> <li>30</li> </ul> </li> <li>Link-Local IPv4 Address <ul> <li>(Axisproduct.example.com)</li> <li>TTL:</li> <li>80</li> <li>HTTP</li> </ul> </li> <li>HTTP</li> <li>HTTP port:</li> <li>80</li> <li>HTTPS</li> <li>HTTPS port:</li> <li>443</li> <li>NAT traversal (port mapping) for IPv4</li> <li>NAT traversal is disabled.</li> <li>Enable</li> <li>Use manually selected NAT router:</li> <li>(LAN IP address)</li> <li>Alternative HTTP port:</li> <li>0 <ul> <li>*</li> <li>If set to blank or 0, a port number will be set automatically upon enable.</li> </ul> </li> <li>FTP <ul> <li>Enable RTSP server</li> <li>RTSP</li> <li>Enable RTSP server*</li> <li>RTSP port:</li> <li>554</li> <li>*</li> <li>H.264 video streams will be unavailable if this is disabled.</li> </ul> </li>                                                                                                    | <ul> <li>Use the following NTP server address:</li> </ul>                    |  |  |
| Host Name Configuration            ● Use the host name: axis-00408c995249             Enable dynamic DNS updates         Register DNS name: (Axisproduct.example.com)         TTL: 30             TTL: 30             TTL: 30             Link-Local IPv4 Address             M Auto-Configure Link-Local Address             M Auto-Configure Link-Local Address             HTTP             HTTP             HTTP port: 80             HTTPS             HTTPS port: 443             NAT traversal (port mapping) for IPv4             NAT traversal is disabled.             Use manually selected NAT router:             Use manually selected NAT router:             Use manually selected NAT router:             Use manually selected NAT router:             Use manually selected NAT router:         (LAN IP address)             Alternative HTTP port:         0         *         If set to blank or 0, a port number will be set automatically upon enable.             FTP             Enable FTP server             RTSP             Enable RTSP server*             <                                                                                                    | Network address: north-america.poc (host name or IP address)                 |  |  |
| ● Use the host name:       axis-00408c995249         ● Enable dynamic DNS updates       Register DNS name:       (Axisproduct.example.com)         TTL:       30         Link-Local IPv4 Address       View         M Auto-Configure Link-Local Address       View         HTTP       80         HTTPS       80         HTTPS port:       80         HTTPS port:       443         NAT traversal (port mapping) for IPv4         NAT traversal is disabled.       Enable         Use manually selected NAT router:       (LAN IP address)         Alternative HTTP port:       0         * If set to blank or 0, a port number will be set automatically upon enable.         FTP         ✓ Enable FTP server         RTSP         ✓ Enable RTSP server*         RTSP port:       554         *H.264 video streams will be unavailable if this is disabled.                                                                                                    | Host Name Configuration                                                      |  |  |
| Enable dynamic DNS updates   Register DNS name:   (Axisproduct.example.com)   TTL:   30   Link-Local IPv4 Address View HTTP HTTP HTTP HTTP port: 80 HTTPS HTTPS HTTPS port: 443 NAT traversal (port mapping) for IPv4 NAT traversal is disabled. Enable Use manually selected NAT router: (LAN IP address) Alternative HTTP port: 0 * * If set to blank or 0, a port number will be set automatically upon enable. FTP ✓ Enable FTP server RTSP MISP * Lable RTSP server* RTSP port: * 554 * H.254 video streams will be unavailable if this is disabled.                                                                                                    | Use the host name: axis-00408c995249                                         |  |  |
| Register DNS name: (Axisproduct.example.com)   TTL: 30   Link-Local IPv4 Address   View   HTTP HTTP port:   80   HTTPS   HTTPS   HTTPS port:   443   NAT traversal (port mapping) for IPv4   NAT traversal is disabled.   Enable   Use manually selected NAT router:   (LAN IP address)   Alternative HTTP port:   0   * If set to blank or 0, a port number will be set automatically upon enable.   FTP   Enable FTP server   RTSP   MTSP port:   554   *H.264 video streams will be unavailable if this is disabled.                                                                                                    | Enable dynamic DNS updates                                                   |  |  |
| TTL: 30<br>Link-Local IPv4 Address<br>✓ Auto-Configure Link-Local Address View<br>HTTP<br>HTTP<br>HTTP port: 80<br>HTTPS<br>HTTPS<br>HTTPS port: 443<br>NAT traversal (port mapping) for IPv4<br>NAT traversal is disabled. Enable<br>Use manually selected NAT router: (LAN IP address)<br>Alternative HTTP port: 0 *<br>* If set to blank or 0, a port number will be set automatically upon enable.<br>FTP<br>✓ Enable FTP server<br>RTSP<br>✓ Enable RTSP server*<br>RTSP port: 554<br>*H.264 video streams will be unavailable if this is disabled.                                                                                                    | Register DNS name: (Axisproduct.example.com)                                 |  |  |
| Link-Local IPv4 Address   ✓ Auto-Configure Link-Local Address   W   HTTP   HTTP   HTTPS   HTTPS port:   80   HTTPS   HTTPS   HTTPS port:   443   NAT traversal (port mapping) for IPv4   NAT traversal is disabled.   Enable   Use manually selected NAT router:   (LAN IP address)   Alternative HTTP port: 0 * * If set to blank or 0, a port number will be set automatically upon enable. FTP ✓ Enable FTP server RTSP ✓ Enable RTSP server* RTSP port: 554 *H.264 video streams will be unavailable if this is disabled. Save Reset                                                                                                    | TTL: 30                                                                      |  |  |
| ✓ Auto-Configure Link-Local Address View   HTTP   HTTP port:   80   HTTPS   HTTPS   HTTPS port:   443   NAT traversal (port mapping) for IPv4   NAT traversal is disabled.   Enable   Use manually selected NAT router:   (LAN IP address)   Alternative HTTP port:   0   * If set to blank or 0, a port number will be set automatically upon enable.   FTP   ✓ Enable FTP server   RTSP   ✓ Enable RTSP server*   RTSP port:   554   *H.264 video streams will be unavailable if this is disabled.                                                                                                    | Link-Local IPv4 Address                                                      |  |  |
| HTTP   HTTP port: 80   HTTPS   HTTPS port: 443   NAT traversal (port mapping) for IPv4   NAT traversal is disabled.   NAT traversal is disabled.   Use manually selected NAT router:   Use manually selected NAT router:   (LAN IP address)   Alternative HTTP port:   0   * If set to blank or 0, a port number will be set automatically upon enable.   FTP   ✓ Enable FTP server   RTSP   ✓ Enable RTSP server*   RTSP port:   554   *H.264 video streams will be unavailable if this is disabled.                                                                                                    | Auto-Configure Link-Local Address                                            |  |  |
| HTTP port: 80 HTTPS HTTPS port: 443 NAT traversal (port mapping) for IPv4 NAT traversal is disabled. Enable Use manually selected NAT router: (LAN IP address) Alternative HTTP port: 0 * * If set to blank or 0, a port number will be set automatically upon enable. FTP ✓ Enable FTP server RTSP ✓ Enable RTSP server* RTSP port: 554 *H.264 video streams will be unavailable if this is disabled. Save Reset                                                                                                    | НТТР                                                                         |  |  |
| HTTPS HTTPS port: 443 NAT traversal (port mapping) for IPv4 NAT traversal is disabled. Enable Use manually selected NAT router: (LAN IP address) Alternative HTTP port: 0 * * If set to blank or 0, a port number will be set automatically upon enable. FTP Enable FTP server RTSP Enable RTSP server* RTSP 554 *H.264 video streams will be unavailable if this is disabled. Save Reset                                                                                                    | HTTP port: 80                                                                |  |  |
| HTTPS port:       443         NAT traversal (port mapping) for IPv4         NAT traversal is disabled.       Enable         Image: Use manually selected NAT router:       (LAN IP address)         Alternative HTTP port:       0       *         * If set to blank or 0, a port number will be set automatically upon enable.       FTP         Image: Enable FTP server       RTSP         Image: Enable RTSP server*       Save Reset                                                                                                    | HTTPS                                                                        |  |  |
| NAT traversal (port mapping) for IPv4         NAT traversal is disabled.       Enable         Use manually selected NAT router:       (LAN IP address)         Alternative HTTP port:       0       *         * If set to blank or 0, a port number will be set automatically upon enable.       FTP         ✓ Enable FTP server       RTSP         ✓ Enable RTSP server*       State         *H.264 video streams will be unavailable if this is disabled.       Save                                                                                                    | HTTPS port: 443                                                              |  |  |
| NAT traversal is disabled. Enable  Use manually selected NAT router: (LAN IP address)  Alternative HTTP port: 0 * If set to blank or 0, a port number will be set automatically upon enable.  FTP  Enable FTP server  RTSP  Enable RTSP server*  RTSP port: 554 *H.264 video streams will be unavailable if this is disabled.  Save Reset                                                                                                    | NAT traversal (port mapping) for IPv4                                        |  |  |
| Use manually selected NAT router:       (LAN IP address)         Alternative HTTP port:       0         * If set to blank or 0, a port number will be set automatically upon enable.         FTP         ✓ Enable FTP server         RTSP         ✓ Enable RTSP server*         RTSP port:         *H.264 video streams will be unavailable if this is disabled.         Save                                                                                                    | NAT traversal is disabled. Enable                                            |  |  |
| Alternative HTTP port: 0 * * If set to blank or 0, a port number will be set automatically upon enable. FTP  Enable FTP server RTSP Enable RTSP server* RTSP port: 554 *H.264 video streams will be unavailable if this is disabled. Save Reset                                                                                                    | Use manually selected NAT router: (LAN IP address)                           |  |  |
| * If set to blank or 0, a port number will be set automatically upon enable.  FTP  ✓ Enable FTP server  RTSP  ✓ Enable RTSP server*  RTSP port: 554 *H.264 video streams will be unavailable if this is disabled.  Save Reset                                                                                                    | Alternative HTTP port: 0 *                                                   |  |  |
| FTP    Enable FTP server     RTSP                                                                                                    | * If set to blank or 0, a port number will be set automatically upon enable. |  |  |
| Enable FTP server                                                                                                    | FTP                                                                          |  |  |
| RTSP         ✓ Enable RTSP server*         RTSP port:         554         *H.264 video streams will be unavailable if this is disabled.         Save       Reset                                                                                                    | Enable FTP server                                                            |  |  |
| Enable RTSP server*      RTSP port: 554  *H.264 video streams will be unavailable if this is disabled.      Save Reset                                                                                                    | RTSP                                                                         |  |  |
| RTSP port:     554       *H.264 video streams will be unavailable if this is disabled.     Save                                                                                                    | Enable RTSP server*                                                          |  |  |
| *H.264 video streams will be unavailable if this is disabled.                                                                                                    | RTSP port: 554                                                               |  |  |
| Save Reset                                                                                                    | *H.264 video streams will be unavailable if this is disabled.                |  |  |
|                                                                                                    | Save Reset                                                                   |  |  |

13. Expand the **System Options** section of the left-hand navigation, select **Network** -> **RTP** in the left-hand navigation, configure the following settings and click on the **Save** button.

#### Port Range

- Start port: 50000
- End port: 50999

#### Multicast

- Video address: < Multicast Address > (as determined by your network administrator)
- Video port: **50000**
- Audio address: < Multicast Address > (enter as determined by your network administrator)
- Audio port: **50002**

| RTP / H.2        | 64                                                      | 0 |
|------------------|---------------------------------------------------------|---|
| Port Range       |                                                         |   |
| Start port:      | 50000 [102465534]                                       |   |
| End port:        | 50999 [102565535]                                       |   |
| Multicast        |                                                         |   |
| Video address:   | 239.225.82.73                                           |   |
| Video port:      | 50000 [0, 102465534; even values only]*                 |   |
| Audio address:   | 239.225.82.73                                           |   |
| Audio port:      | 50002 [0, 102465534; even values only]*                 |   |
| Time to live:    | 5 [1255]                                                |   |
| *0 = Port automa | tically selected within the port range specified above. |   |
|                  | Save Reset                                              |   |

14. Click on **Live View**, located in the top right-hand of the screen, to confirm the video stream from the encoder.

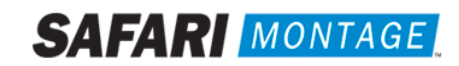

## Configuring a Multicast Stream in SAFARI Montage:

- 1. Log in to SAFARI Montage as an administrator.
- 2. Select the Admin tab in the header.
- 3. Select **Selective Video Streaming** -> **Video Streaming** from the left-hand navigation.
- 4. Select **New Stream** at the top of the stream list and configure the following settings:

| Setting Name                    | Setting                                                                                              |
|---------------------------------|----------------------------------------------------------------------------------------------------|
| Video Stream Name               | Enter an appropriate name for the video stream                                                       |
| Active Stream                   | Checked                                                                                              |
| Reservations                    | Checked or unchecked as required                                                                     |
| School News                     | Checked or unchecked as required                                                                     |
| School                          | Select a school to associate with the video stream; typically the school responsible for controlling |
| URL                             | Enter the URL for the video stream, using the following syntax                                       |
|                                 | For Unicast:<br>rtsp:// <ip address="" axis="" encoder="" of="">/axis-media/media.amp</ip>           |
|                                 | For Multicast:                                                                                       |
|                                 | axrtpm:// <ip address="" axis="" encoder="" of="">/axis-media/media.amp?codec=h264</ip>              |
|                                 | <b>Note:</b> Enter the IP address of the AXIS encoder, not the multicast address.                    |
| Туре                            | Select the type of stream from the AXIS encoder (Video or Motion JPEG)                               |
| Source                          | Select the video stream's source (DTV, Internet, Cameras or DVD)                                     |
| Bitrate (Optional)              | Enter value in Kb or Mb                                                                              |
| Description (Optional)          | Enter a description for the video stream                                                             |
| Controlled Devices (Optional)   | Select a Pathways SM controllable device; this will allow the user to control                        |
| Note: This option only          | the source device, e.g., a PTZ camera or DTV tuner, for the video stream                             |
| appears when editing a          | through the associated Pathways SM virtual remote control.                                           |
| stream and is not available     | <b>Note:</b> Applies only to systems with the Pathways SM Module.                                    |
| during <b>New Stream</b> setup. |                                                                                                    |
| Assign to ( <i>Optional</i> )   | Select School Groups or Individual Schools that will have access to view the video stream.           |
|                                 | Note: The school set in the School setting above will always be selected.                            |

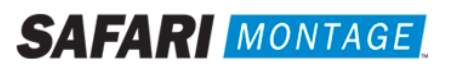

|                     | Edit Video Stream                                                                                                    |   |
|---------------------|----------------------------------------------------------------------------------------------------|---|
| Video Stream Name:  | PBS / Over-the-air Broadcast                                                                                                    |   |
|                     | Max Name Length: 60 characters                                                                                                    |   |
| Active Stream:      |                                                                                                    |   |
| Reservations:       | Image: The second only allow x users. Maximum is 99.           * Streams will not be available to remote schools when reservations are required. |   |
| School News:        | $\checkmark$                                                                                                    |   |
| School:             | Marion County HS                                                                                                    |   |
| URL:                | rtsp://172.20.180.20/axis-media/media.amp?videocodec=h264                                                                                        |   |
| Туре:               | Video 🗸                                                                                                    |   |
| Source:             | DTV                                                                                                    |   |
| Bitrate:            | Kb 💌                                                                                                    |   |
| Description:        | Over the air broadcast tuned to PBS                                                                                                    |   |
|                     | Max Description Length: 1,000 characters                                                                                                    |   |
| Controlled Devices: | Add a Device                                                                                                    |   |
|                     | Assignments                                                                                                    |   |
| Assign to:          | Individual Schools 🔽 Toggling will uncheck selected items.                                                                                       |   |
|                     | Ember Middle School     KCR School     KLM School     Ken's Tech Pub School w/Pathways                                                           | ^ |
|                     | Kingsway High School Marion County HS May School May School                                                                                      |   |
|                     | Merge School                                                                                                    |   |
|                     | Mirage School *Remote                                                                                                    |   |
|                     | Inveely's Elementary School - HD OFF                                                                                                    | ~ |

- 5. Click on the Save Changes button.
- 6. Navigate to Admin -> Selective Video Streaming -> Video Streaming and confirm that the stream plays back correctly.

# Support:

For assistance with SAFARI Montage or SAFARI Montage Selective Video Streaming, please contact SAFARI Montage Technical Support by calling (800) 782-7230 or by visiting <u>http://www.safarimontage.com/support</u>.

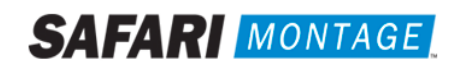